# EMPEROR Xpro 银行账户提款登记及操作指引

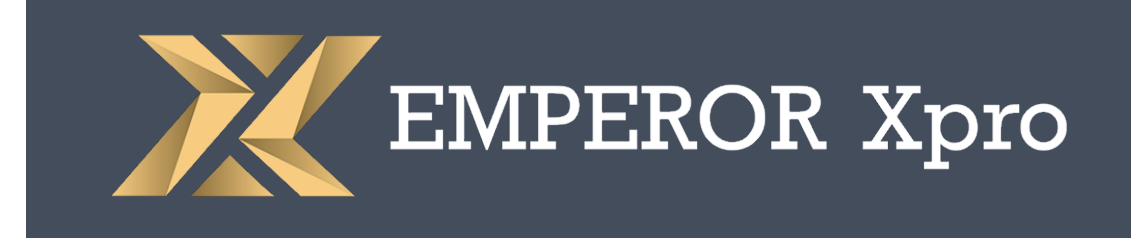

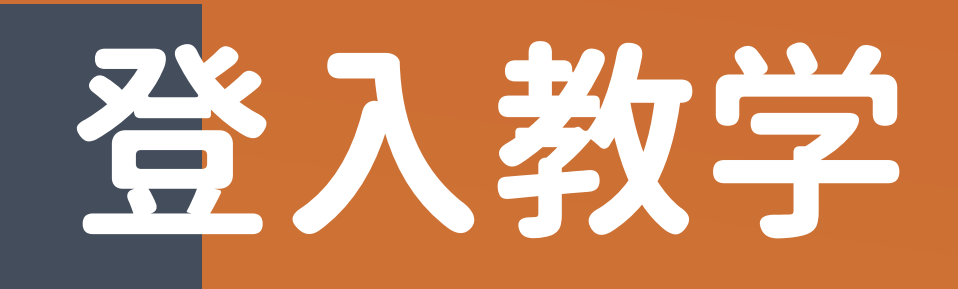

## 步骤1: 扫瞄以下QRCode进入账户管理页面

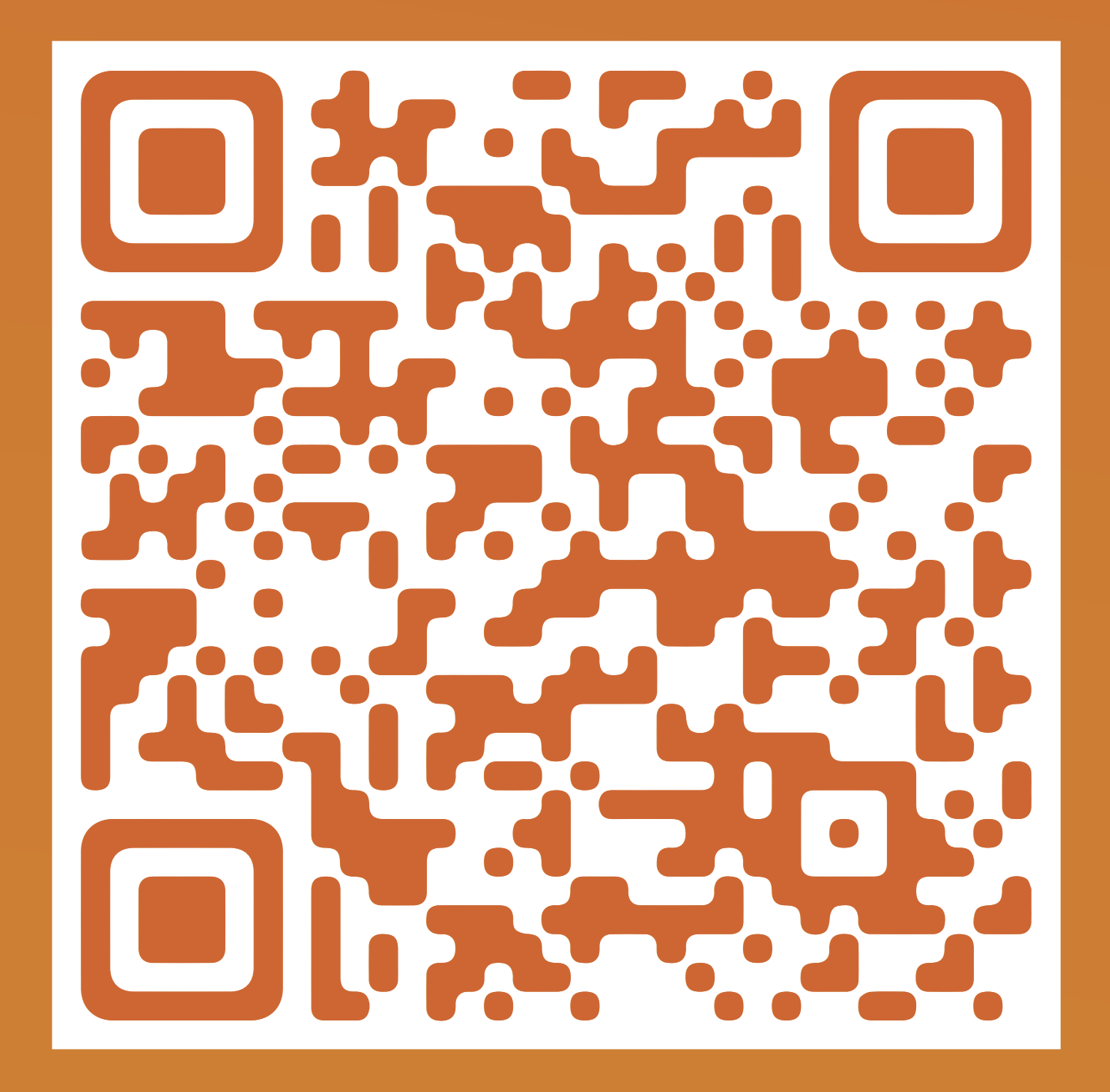

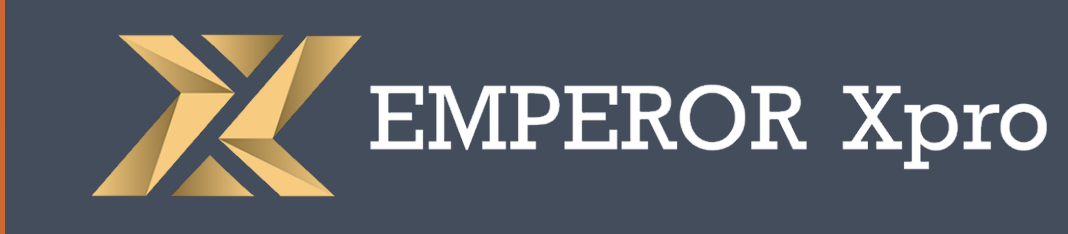

## 步骤2:

### 输入EMPEROR Xpro MT4交易账户及密码进行登入

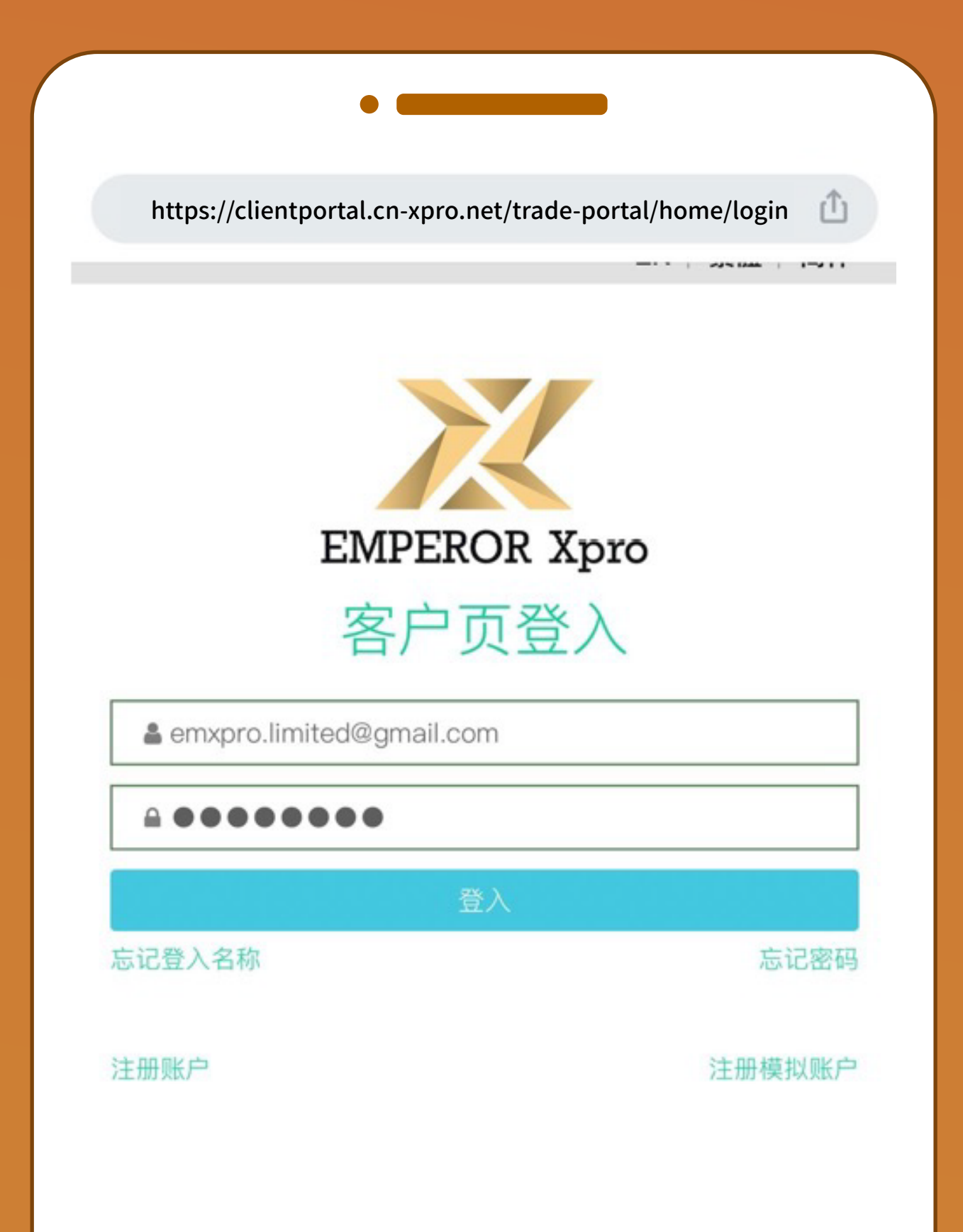

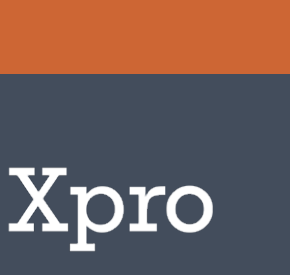

# 登记银行账户

### 步骤1:

#### 在 📃 选择「我的账户」并按 「银行卡信息」

| https://clientportal.cn-xpro. | net/trade-portal/home                                                                                                    | /login 🏦                                                |
|-------------------------------|----------------------------------------------------------------------------------------------------|---------------------------------------------------------|
| ■ 首页                          | 4                                                                                                    | 简 🕞                                                     |
|                               | <ul> <li>●</li> <li>存款</li> <li>●</li> <li>●</li></ul> | <ul> <li>保</li> <li>提款</li> <li>見</li> <li>1</li> </ul> |
| EMPEROR Xpro                  | 总净值<br>\$110,166.61<br>总浮动盈亏<br>\$0.00                                                                                                    | 总可用保<br>\$110,166                                       |
| 🔺 我的账户 🖌 🖌                    |                                                                                                    | ●新增MT                                                   |
| 个人信息                          |                                                                                                    | C更改MT                                                   |
| 银行卡信息更改登入密码                   |                                                                                                    | ☞重置MT                                                   |

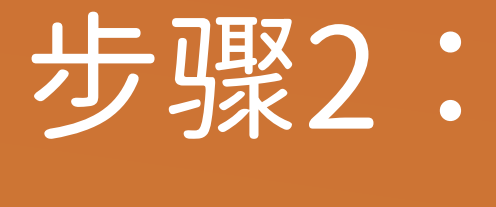

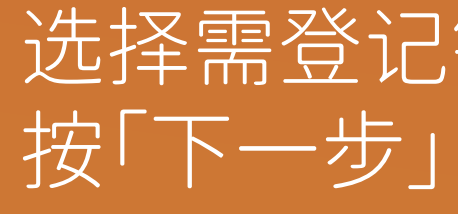

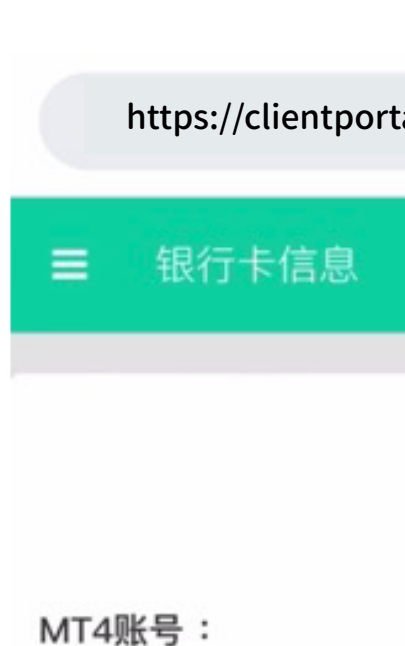

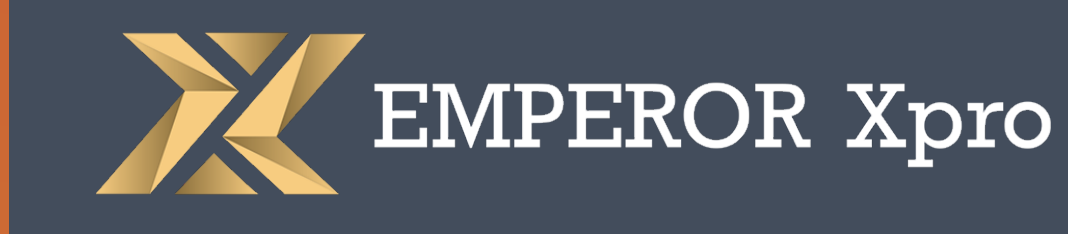

### 选择需登记银行账户的交易账户后

| 2 简 C<br>331067222<br>如有任何查询,请联系我们的客户服务团<br>\$62595490@qq.com      |    |
|--------------------------------------------------------------------|----|
| 331067222<br>□有任何查询,请联系我们的客户服务团<br>、862595490@qq.com               |    |
| 331067222<br>□有任何查询,请联系我们的客户服务团<br>. <mark>862595490@qq.com</mark> |    |
| 0有任何查询,请联系我们的客户服务团<br>. 862595490@qq.com                           | \$ |
|                                                                    |    |
|                                                                    |    |
|                                                                    |    |

### 步骤3:

### 在银行账户登记一栏选择「+」

| https://clientportal.cn-xpro.net/trade-p | ortal/hom | ne/logi | n 🖞 |
|------------------------------------------|-----------|---------|-----|
| ■ 银行卡信息                                  | ۵         | 简       | €   |
| 银行账户/信用卡                                 |           |         |     |
| xPRO - 331067222<br>USD 110,166.61       |           |         |     |
| 银行账户<br>最多登记3个银行账户                       |           |         |     |
| 登记                                       |           |         | +   |

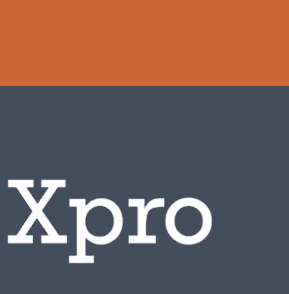

## 登记银行账户

| 写银行账户资料并按「提                                          | 交」     |
|------------------------------------------------------|--------|
|                                                      |        |
| https://clientportal.cn-xpro.net/trade-portal/home/l | ogin ሰ |
| 天津                                                   | •      |
| 河东区                                                  | *      |
| Hong wing street 989                                 |        |
| 银行账户号码                                               |        |
| 765463762133                                         |        |
| 银行账户名称                                               |        |
| Chan Tai Man                                         |        |
| 货币                                                   |        |
| ● RMB                                                |        |
| 提交                                                   |        |

步骤4:

| <b>テ聚5:</b><br>对资料后按「提交」                     |
|----------------------------------------------|
|                                              |
| https://clientportal.cn-xpro.net/trade-porta |
| ■ 银行卡信息                                      |
| 请查看并确认                                       |
| 地区                                           |
| <b>天津, 河东区,</b><br>支行名称 street 989           |
| 银行账户号码                                       |
| 银行账户名称货币                                     |

核

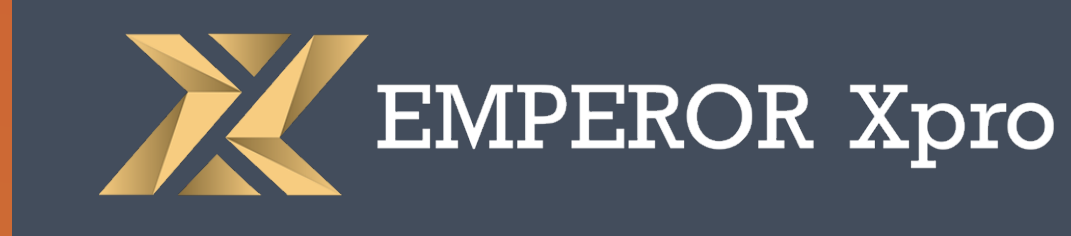

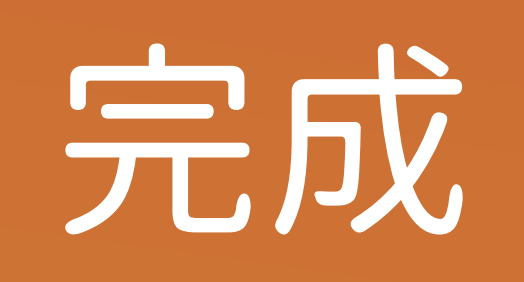

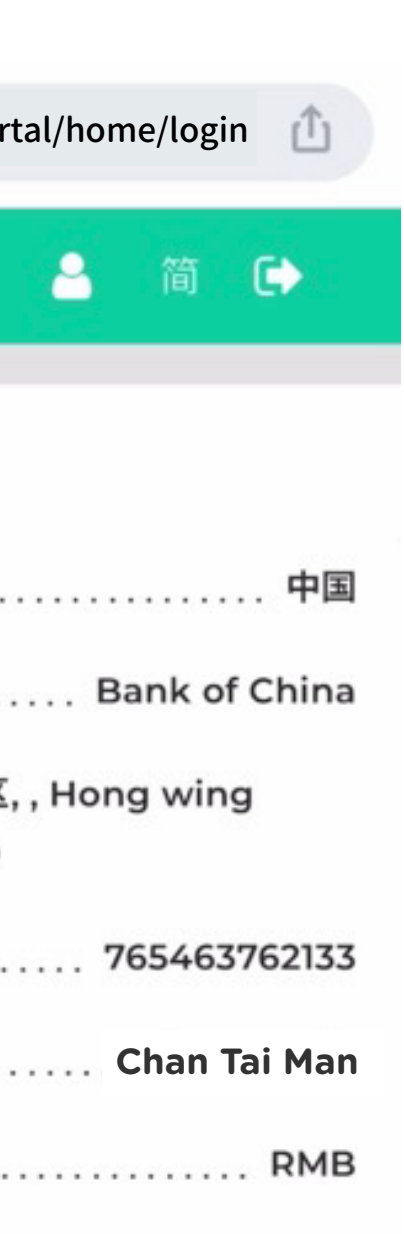

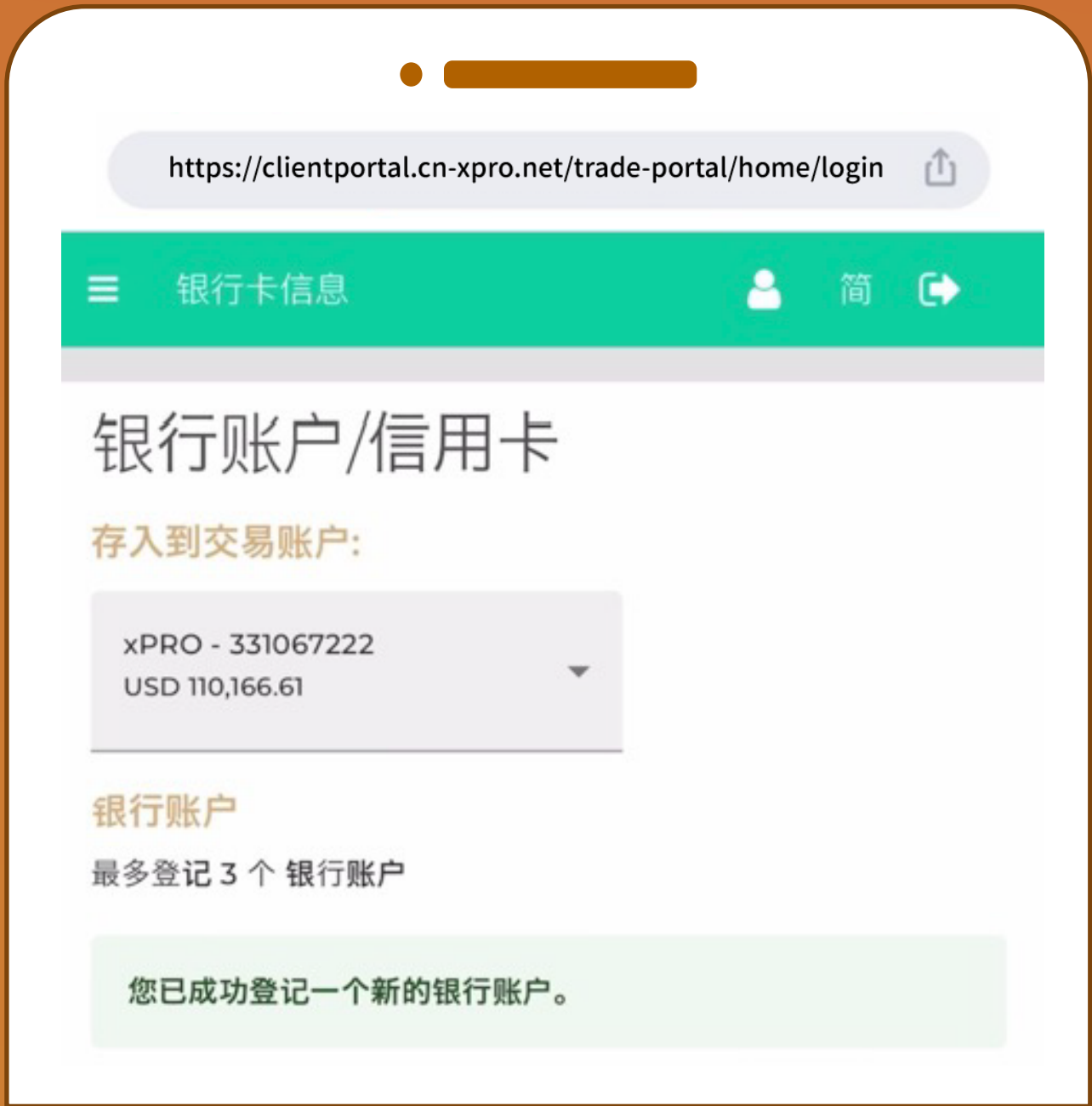

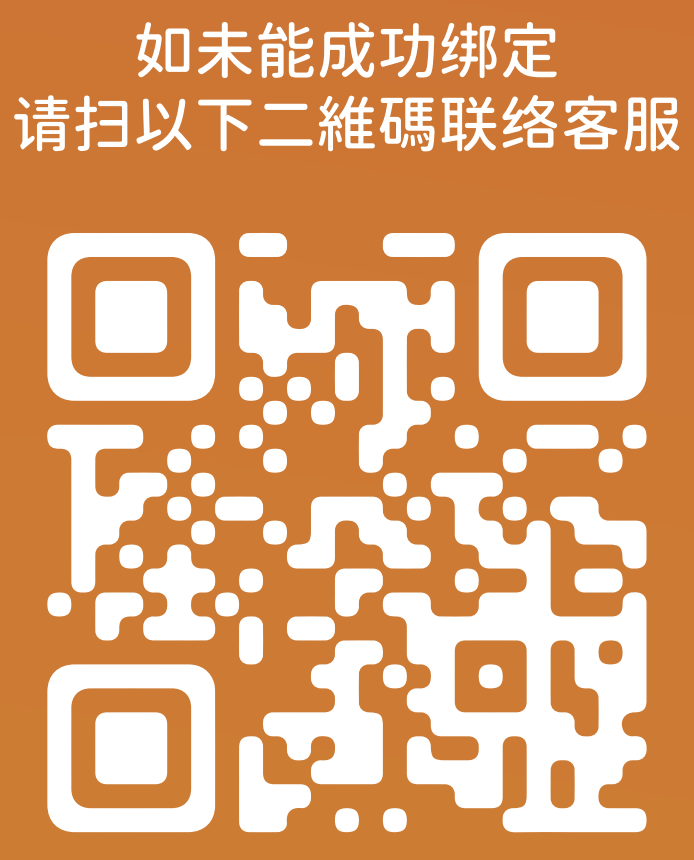

提交成功,申请最快卽时完成审批, 请注意:绑定成功后会显示 「你已成功登记一个新的银行账户」。

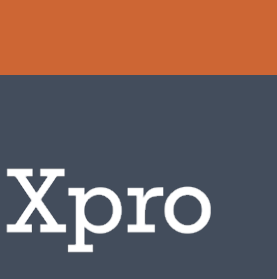

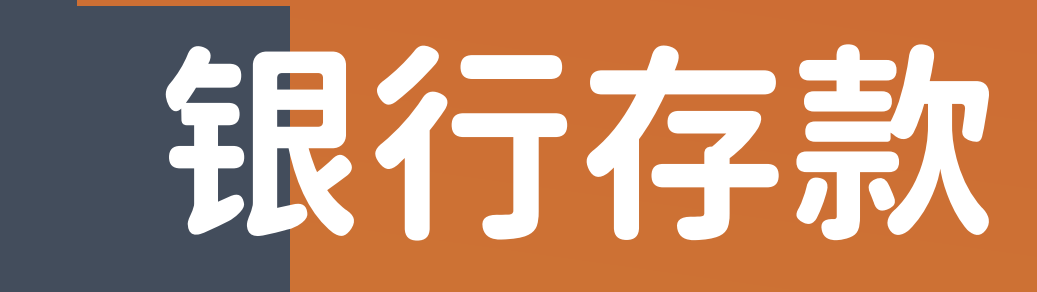

### 步骤1: 选择「存款」

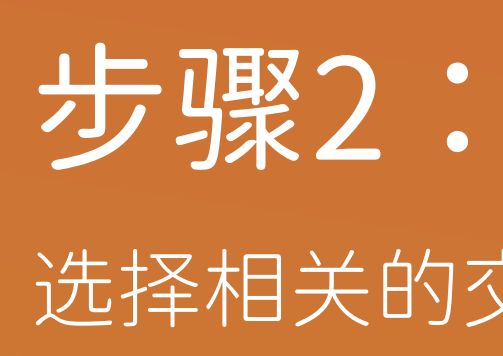

| ■ 首页            |              | _ 简 €> |
|-----------------|--------------|--------|
| O.              | 0            | 0      |
| 存款              | 提款           | 资金纪录   |
|                 | E            |        |
| 当前持仓            | 挂单           | 历史交易   |
|                 |              |        |
| 总净值             | 总可用保证金       | 总已用保证金 |
| \$110,166.61    | \$110,166.61 | \$0.00 |
| 总浮动盈亏<br>\$0.00 |              |        |
|                 |              |        |
|                 | ●新增MT4账号     |        |
|                 | 「一面改い」の認識    |        |

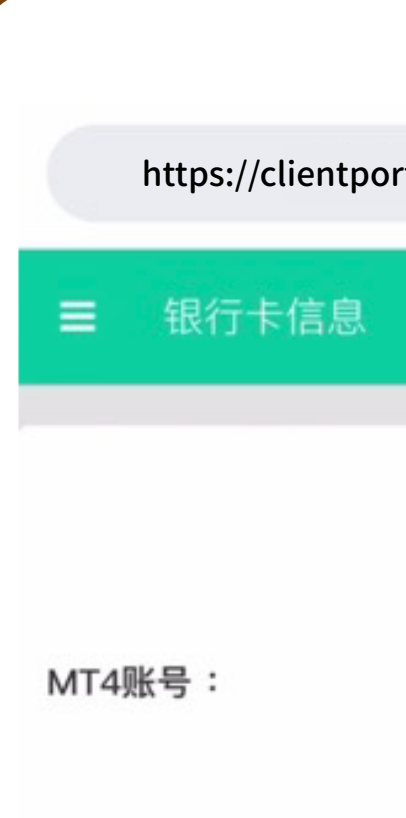

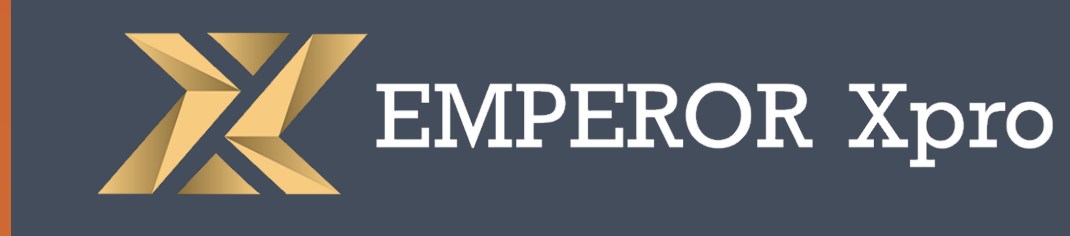

# 选择相关的交易账户号码后按「下一步」

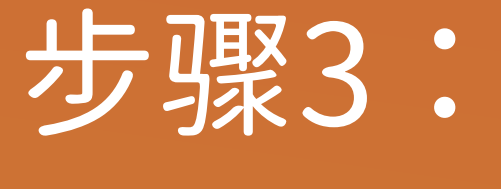

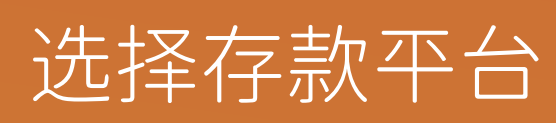

|                           | <b>A</b>        | 简(   |    |  |
|---------------------------|-----------------|------|----|--|
| 331067222                 |                 |      | ٥  |  |
| u有任何查询,请<br>. 862595490@q | 联系我们的客<br>q.com | 户服务团 | I  |  |
|                           |                 |      |    |  |
|                           |                 | IN T | 一步 |  |

| https://                                             | clientportal.cn-xpro.      | .net/trade-portal, | /home/login ሰ |
|------------------------------------------------------|----------------------------|--------------------|---------------|
| ■ 存款                                                 |                            |                    | 9 简 🕩         |
| 存款<br>存入到交<br>xPRO - 33<br>USD 110,16<br>请选择<br>上次存款 | 易账户:<br>31067222<br>56.61  |                    |               |
| 灵                                                    | 支付宝                        | \$ RMB 0           | 🙆 15分钟        |
| 血                                                    | 银行转账                       | \$ 0 %             | 🙆 15分钟        |
| ©)                                                   | PA USDT-TRC<br>20 & ERC 20 | \$ 10 %            | 🙆 15分钟        |

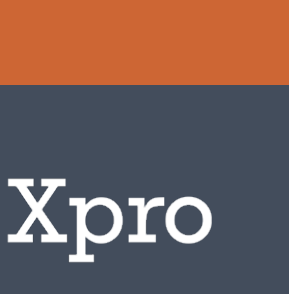

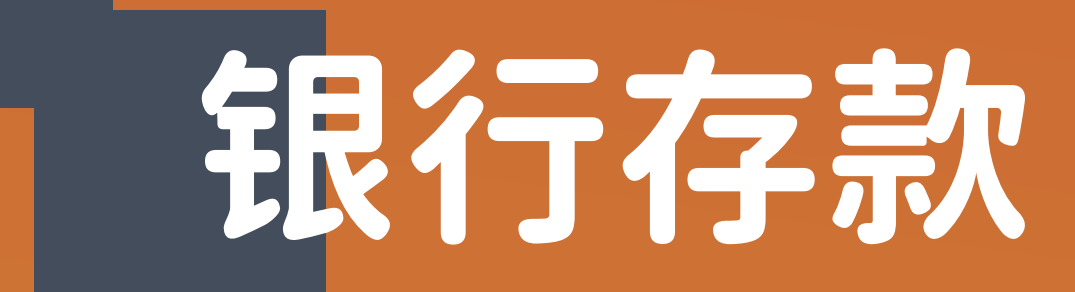

步骤4:

塡写存款金额后按「存款」

|                 |                        | •                 |                 |          |      |
|-----------------|------------------------|-------------------|-----------------|----------|------|
|                 | https://clientporta    | al.cn-xpro.net/ti | rade-portal/hon | ne/login | ₾    |
| ≡               | 存款                     |                   | 4               | 简(       | •    |
| 银行              | 亍转账                    |                   |                 |          |      |
| 存               | 款金額                    |                   |                 |          |      |
|                 |                        | RMB               |                 |          |      |
|                 |                        | 3,00              | 0               |          |      |
| 存               | 款金額范围                  |                   | RMB 3,000 - I   | RMB 50,0 | 000  |
| 参               | 考汇率                    |                   |                 | 7.3      | 525  |
| 参               | 考存款金额                  |                   |                 | USD 408  | 8.02 |
| <b>参</b> :<br>银 | <b>考存款手续费</b><br>行可能收费 |                   |                 | RM       | В 0  |
| 77              | 入到六旦叱户                 |                   |                 |          |      |

| 完成    |
|-------|
| 存款申请成 |
|       |

|                | •                    |                           |                                |              |    |
|----------------|----------------------|---------------------------|--------------------------------|--------------|----|
| http:          | s://clientportal.cn- | xpro.net/trade-           | portal/hon                     | ne/login ሰ   |    |
| ■ 存            | 款                    |                           | 4                              | 简 🕞          |    |
| Ackno          | wledgement           |                           |                                |              |    |
|                |                      | $\bigcirc$                |                                |              |    |
|                | 您的有                  | 家申请已                      | 递交                             |              |    |
|                | 预计到账时<br>您可到资        | 间: 2022-12-15<br>【金纪录查看最新 | <b>17:51:56</b><br>所状 <b>态</b> |              |    |
| 存款金额:          | :                    |                           |                                | RMB 3,00     | 00 |
| 申请时间           | :                    |                           | 2022-1                         | 2-15 17:36:5 | 6  |
| 参考 <b>编</b> 号: |                      | 120                       | 33106722                       | 2221215075   | 6  |
| $\square$      | ł                    | 再次申请存款                    |                                |              | )  |
|                |                      | 资金纪录                      |                                |              |    |

存款

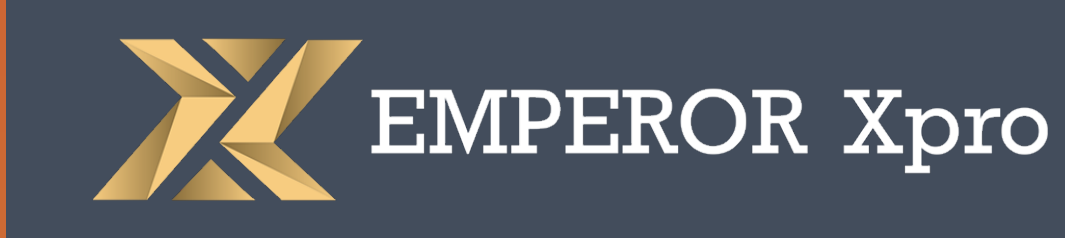

#### 动,請按第三方平台指引存款到指定的交易账户\*

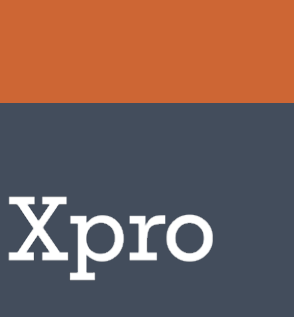

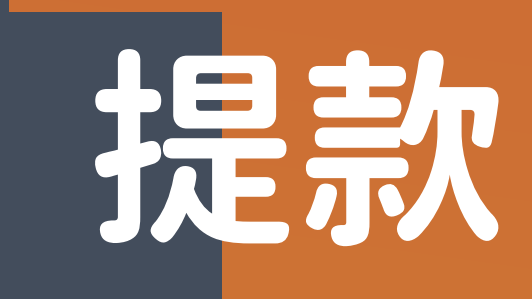

### 步骤1: 选择「提款」

| ■ 首页                                   |                        | 🔒 简 🕩            |
|----------------------------------------|------------------------|------------------|
| <b>③</b><br>存款                         | <b>③</b><br>提款         | <b>夏</b><br>资金纪录 |
| 当前持仓                                   | 目                      | <b>王</b><br>历史交易 |
| 总净值<br>\$110,166.61<br>总浮动盈亏<br>\$0.00 | 总可用保证金<br>\$110,166.61 | 总已用保证金<br>\$0.00 |
|                                        | ●新增MT4账号               |                  |

### 步骤2: 选择相关的交易账户后按「下一步」

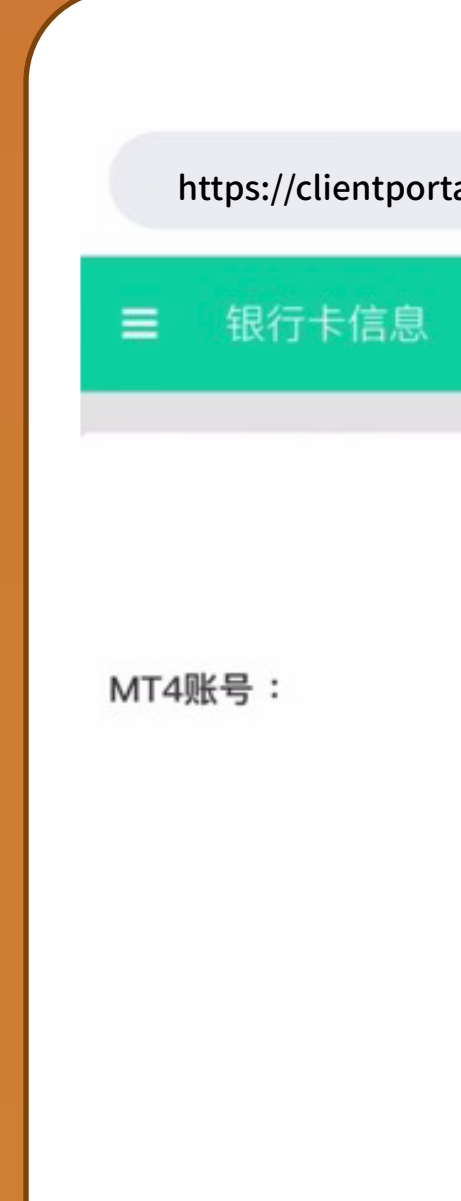

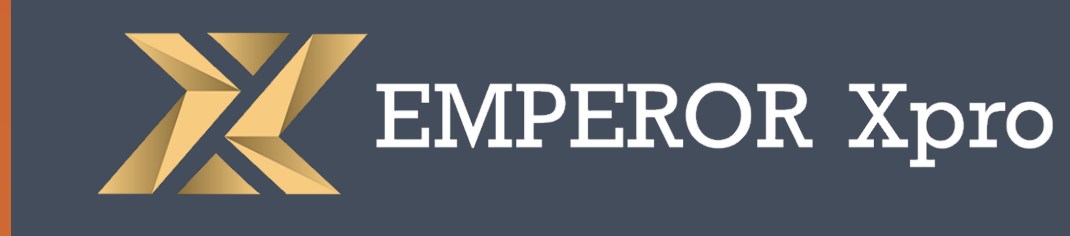

|                      | ۵                 | 简     | •  |
|----------------------|-------------------|-------|----|
|                      |                   |       |    |
|                      |                   |       |    |
| 31067222             |                   |       | \$ |
| 有任何查询,<br>862595490@ | 请联系我们的<br>@qq.com | 的客户服务 | 号团 |

### 步骤3:

#### 选择提款方法

| https:/           | /clientportal.cn-xpro | o.net/trad | le-portal/ho | me/login | Û |
|-------------------|-----------------------|------------|--------------|----------|---|
| ■ 提請              | 次                     |            | 2            | 简        | € |
| 提款                | を易账户:                 |            |              |          |   |
| XPRO -<br>USD 109 | 331067222<br>9,966.61 | Ŧ          |              |          |   |
| 请选择提              | 是款方法                  |            |              |          |   |
| 血                 | 银行转账                  | \$         | 4 %          |          |   |
| ©)                | 泰达币                   | \$         | 5 %          |          |   |

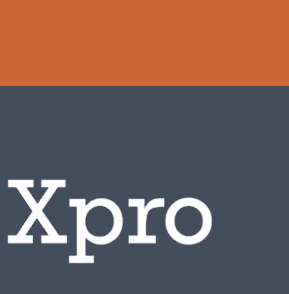

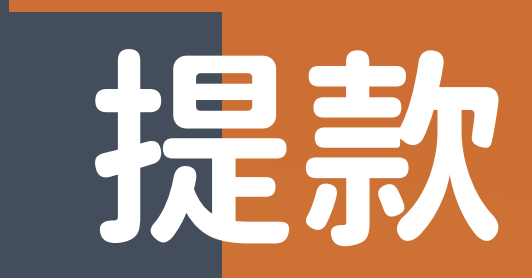

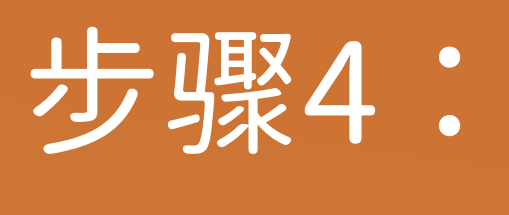

#### 塡写提款金额

| •                       |                                     |
|-------------------------|-------------------------------------|
| https://clientportal.cn | -xpro.net/trade-portal/home/login ሰ |
| ■ 提款                    | 🔒 简 🕞                               |
| 银行转账                    |                                     |
|                         | USD                                 |
|                         | 200                                 |
| 提款金额范围                  | USD 100 - 50,000                    |
| 参考汇率                    | 1                                   |
| 参考到账金额                  | USD 0                               |
| 参考提款手续费<br>银行可能收费       | USD 0                               |

| <b>步骤5:</b><br>转资金存入的银行账户后按「摄                              |  |
|------------------------------------------------------------|--|
|                                                            |  |
| https://clientportal.cn-xpro.net/trade-portal/home/login 🍈 |  |
| ■ 提款 ▲ 简 I→                                                |  |
| <b>银行转账</b><br>参考提款手续费 USD 8<br>银行可能收费                     |  |
| 到账账户<br>由交易账户                                              |  |
| xPRO - 331067222 (USD 109,966.61)                          |  |
| 转账到银行账户                                                    |  |
| 请选择                                                        |  |
| Bank of China RMB 765463762133                             |  |
| 提款                                                         |  |

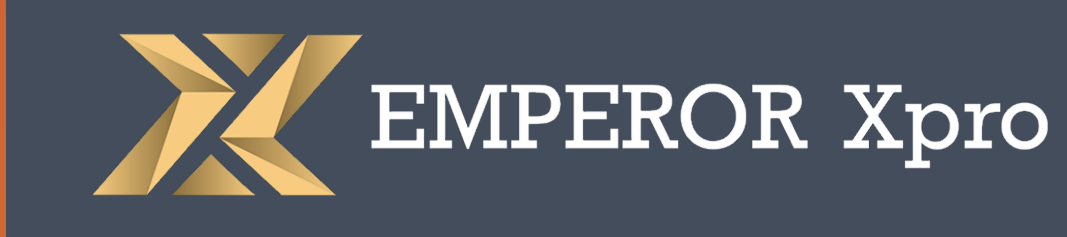

#### 款」

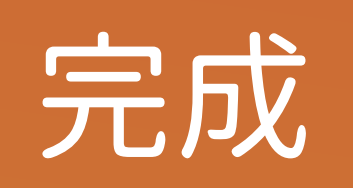

#### 提款申请提交成功,资金最快當天 存到指定的银行账户\*

\*跨行存款的实际到账时间有机会因应银行系统而稍作延迟

| https://clientportal.cn-                                       | xpro.net/trade-portal/home/login и |
|----------------------------------------------------------------|------------------------------------|
| ■ 提款                                                           | 🔒 简 🕞                              |
| 确认通知                                                           |                                    |
|                                                                | $\bigtriangledown$                 |
| 您的帮                                                            | 是款由请已送交                            |
| 您可到婆                                                           | 8金纪录查看最新状态                         |
|                                                                |                                    |
| 但款今期                                                           | USD 20                             |
| 旋泳並觎                                                           |                                    |
| 走款並额<br>申请时间:                                                  | 2022-12-15 06:28 P                 |
| <ul><li>□ (○) (□) (□) (□) (□) (□) (□) (□) (□) (□) (□</li></ul> |                                    |

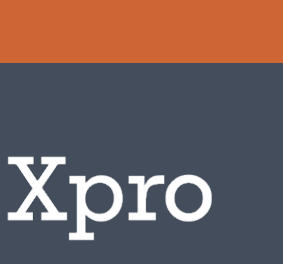

# 查看存款或提款状态

## 步骤1:

在 三 选择选择 「保证金管理」并按 「资金纪录」

| https://clientportal.cn-xpro.ne | et/trade-portal/hom                                                                                                    | e/login ሰ                                                        |
|---------------------------------|----------------------------------------------------------------------------------------------------|------------------------------------------------------------------|
| ■ 首页                            | 4                                                                                                    | 简 🕞                                                              |
|                                 | <ul> <li>●</li> <li>存款</li> <li>●</li> <li>●</li></ul> | <ul> <li>建</li> <li>建</li> <li>建</li> <li>建</li> <li></li> </ul> |
| EMPEROR Xpro                    | 总净值<br>\$109,766.61<br>总浮动盈亏<br>\$0.00                                                                                                    | 总可用伢<br>\$109,76                                                 |
| ▲ 我的账户 <                        |                                                                                                    | ●新增MT                                                            |
| 🗩 保证金管理 🛛 🖌 🖌                   |                                                                                                    | ┏更改M⁻                                                            |
| 存款                              |                                                                                                    | ☞重置MT                                                            |
| 资金纪录                            | 和T4账号<br>33106722                                                                                                    | 2                                                                |

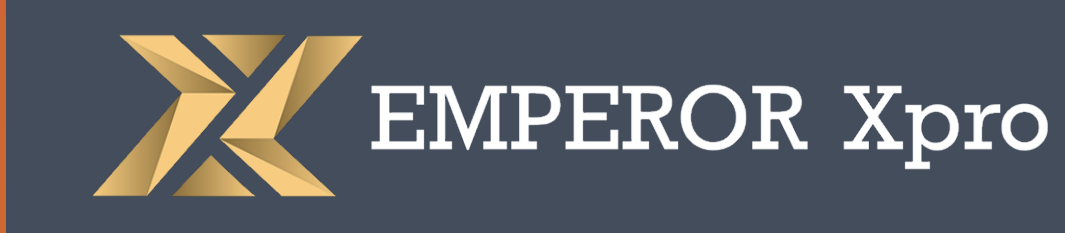

### 步骤2:

#### 选择相关的交易账户后按「下一步」

|                                                          | •                  |        |  |  |
|----------------------------------------------------------|--------------------|--------|--|--|
| https://clientportal.cn-xpro.net/trade-portal/home/login |                    |        |  |  |
| ■ 资金纪录                                                   | -                  | 简 🕩    |  |  |
|                                                          |                    |        |  |  |
|                                                          |                    |        |  |  |
| MT4账号:                                                   | 331067222          | ٥      |  |  |
|                                                          | 如有任何查询,请联系我们的      | 的客户服务团 |  |  |
|                                                          | 队 862595490@qq.com |        |  |  |
|                                                          |                    |        |  |  |
|                                                          |                    |        |  |  |
|                                                          |                    | ☞ 下一步  |  |  |
|                                                          |                    |        |  |  |

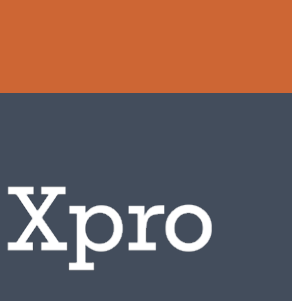

## 查看存款或提款状态

| https://clientportal.cn-xpro.net/trade-portal/home/login |               |                            |                            |             |
|----------------------------------------------------------|---------------|----------------------------|----------------------------|-------------|
| ■ 资金纪录                                                   | Ł             |                            | 8 简                        | €           |
| 资金纪录                                                     |               |                            |                            |             |
| RMB<br>4,000                                             | RMB 0         | 2022-<br>12-15<br>17:30:28 | 7                          | 处<br>理<br>中 |
| RMB<br>3,500                                             | RMB<br>665    | 2022-<br>12-13<br>15:04:31 | -                          | 已拒绝         |
| RMB<br>1,000,000                                         | RMB<br>190000 | 2022-<br>12-12<br>12:48:34 | 2022-<br>12-12<br>12:48:34 | 完<br>成      |

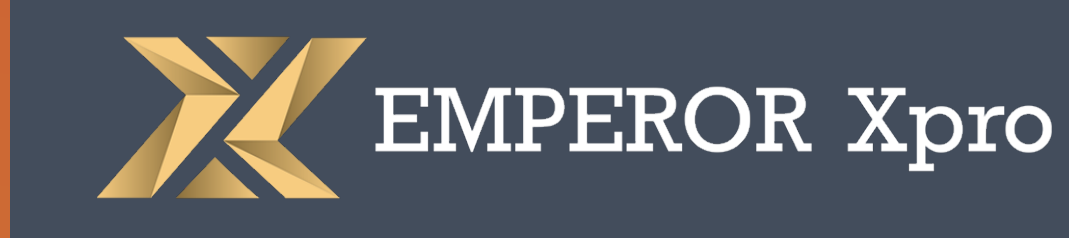

## 步骤3: 查看状态

(1)存款/提款成功:完成 (2)申请正在审批:处理中 (3)存款/提款失败:已拒绝

### 如未能成功提款/存款 请扫以下二維碼联络客服

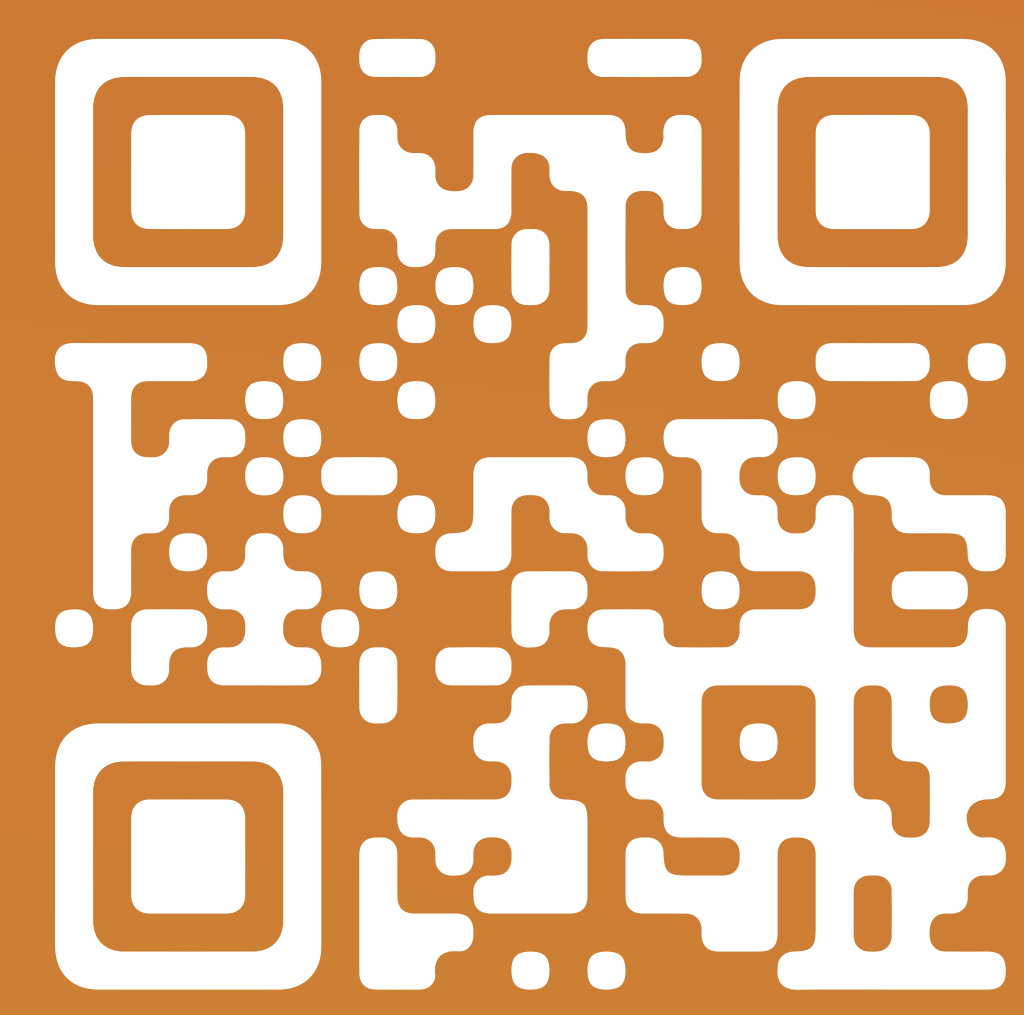

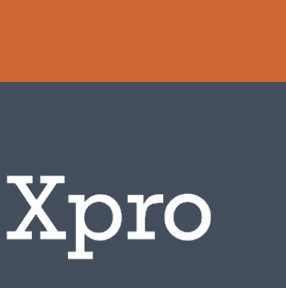

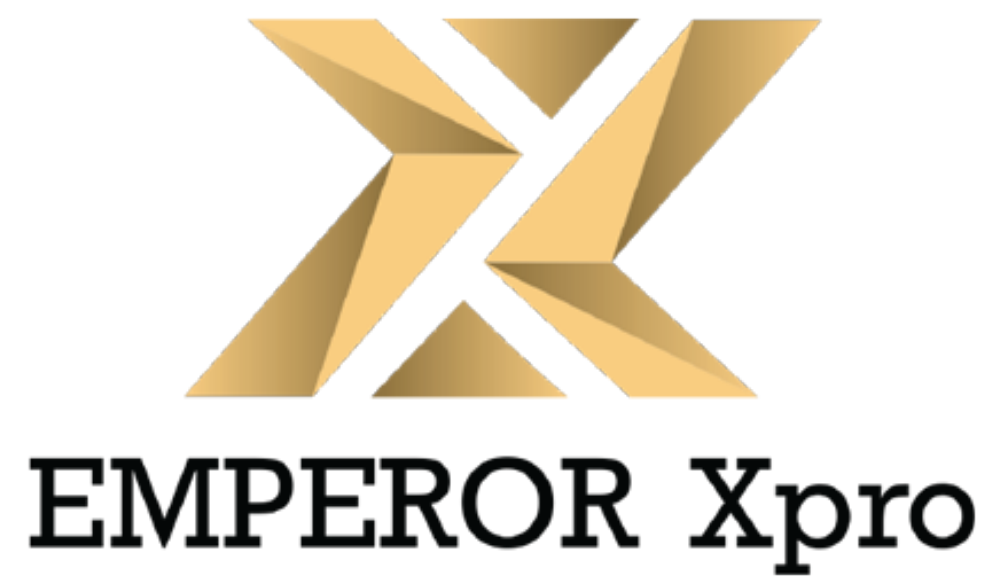

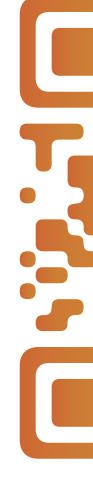

https://www.cn-emxpro.com/about/index.html#contact

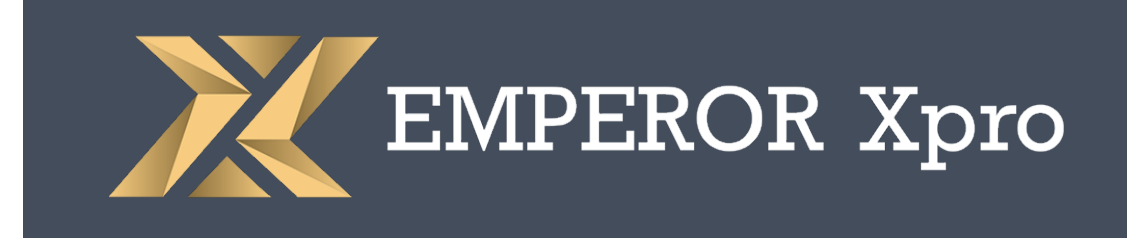

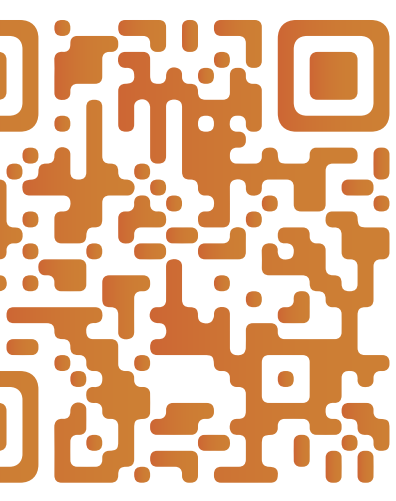